## NOKIA N92

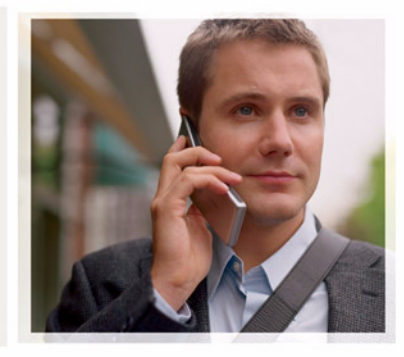

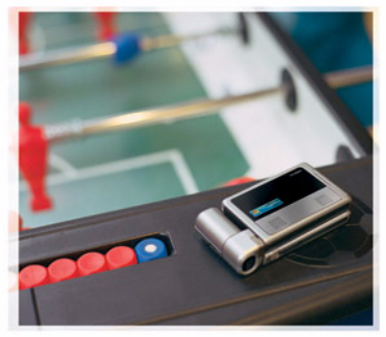

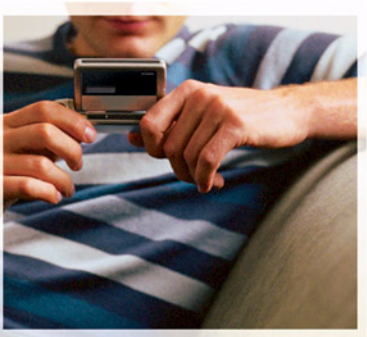

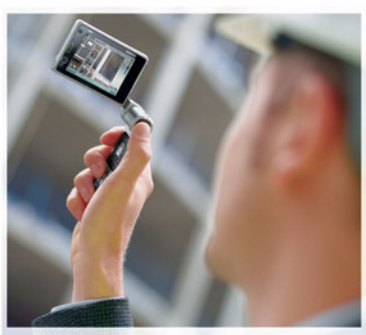

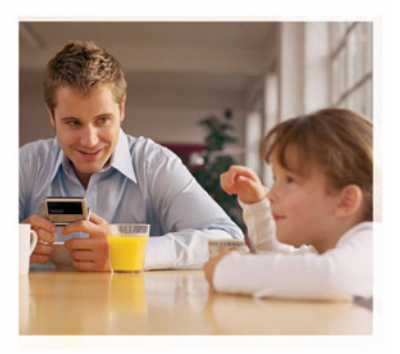

## Ytterligare program

Nokia N92-1

#### OM TILLÄGGSPROGRAM FÖR NOKIA N92

I enhetens minne och på den cd-skiva som levereras med enheten finns ytterligare program från Nokia och tredjepart. Innehållet i och tillgången till programmen och tjänsterna kan variera efter land, återförsäljare och/eller nätoperatör. Programmen och mer information om användning av programmen på www.nokia.com/support finns endast tillgängliga på ett begränsat antal språk.

Viss användning och vissa funktioner är SIM-kort- och/eller nätberoende, MMS-beroende eller beroende på enhetens kompatibilitet och innehållsformaten som stöds. Vissa tjänster kan debiteras separat.

#### INGEN GARANTI:

Tredjepartsprogrammen som levereras med enheten kan ha skapats av och ägas av personer eller företag som inte är dotterbolag till Nokia eller till Nokia närstående bolag. Nokia äger inte upphovsrätten eller de immateriella rättigheterna till dessa program från tredje part. Följaktligen ansvarar inte Nokia för någon slutanvändarsupport eller för programmens funktionalitet, eller för informationen i programmen eller i dessa material. Nokia lämnar inte någon garanti för tredjepartsprogrammen.

GENÓM ATT AÑVÄNDA PROGRAMMEN ACCEPTERAR DU ATT PROGRAMMEN LEVEREAS I BEFINTLIGT SKICK UTAN GARANTIER AV NÅGOT SLAG, VARKEN UTTRYCKLIGA ELLER UNDERFÖRSTÅDDA, MED UNDANTAG AV VAD SOM FÖLJER AV TVINGANDE LAG. VIDARE ACCEPTERAR DU ATT VARKEN NOKIA ELLER DESS NÄRSTÄENDE BOLAG LÄMNAR NÅGRA UTFÅSTELSER ELLER GARANTIER, VARKEN UTTRYCKLIGA ELLER UNDERFÖRSTÅDDA, INKLUSIVE, MEN UTAN BEGRÄNSNING TILL, GARANTIER AVSEENDE ÄGANDERÄTT, ALLMÄNNA LÄMPLIGHET OCH/ELLER LÄMPLIGHET FÖR ETT SÅRSKILT ÄNDAMÅL, ELLER ATT PROGRAMMEN INTE UTGÖR INTRÅNG I TREDJE PARTS PATENT, UPPHOVSRÄTT, VARUMÄRKEN ELLER ANDRA RÄTTIGHETER.

© 2007 Nokia. Alla rättigheter förbehållna.

Nokia, Nokia Connecting People, Nseries, N92, Pop-Port och Visual Radio är varukännetecken eller registrerade varumärken som tillhör Nokia Corporation. Nokia tune är ett ljudmärke som tillhör Nokia Corporation. Andra produkt- och företagsnamn som det hänvisats till kan vara varukännetecken eller näringskännetecken som tillhör sina respektive ägare.

Nokia utvecklar ständigt sina produkter. Nokia förbehåller sig rätten att göra ändringar och förbättringar i de produkter som beskrivs i detta dokument utan föregående meddelande. NOKIA CORPORATION NOKIA MULTINEDIA MARKETING P.O. BOX 100, FIN-00045 NOKIA GROUP, FINLAND TEL. +358 7180 08000 TELEFAX +358 7180 34016 WWW.NOKIA.COM

UTGÅVA 2 SV, 9246692

# Innehåll

## Introduktion

Modellnummer: Nokia N92-1

Kallas härefter för Nokia N92.

Nokia N92 är en kraftfull, intelligent multimedieenhet. Nokia och andra programvaruutvecklare tillverkar en mängd program som du kan använda för att få ut mer av din Nokia N92.

Några av de program som medföljer finns på enhetens minne eller på minneskortet, andra finns på cd-skivan som levereras med enheten.

Vilka program som finns varierar beroende på i vilket land eller försäljningsområde du befinner dig.

Du måste godkänna licensvillkoren för att kunna använda vissa program.

Ikoner används i det här dokumentet för att ange om program finns på medföljande minneskort (IEE) eller på CD-ROM-skivan (④).

Du måste installera programmen på CD-ROM-skivan på en kompatibel dator innan du kan använda dem.

### Nättjänster

Innan du kan använda telefonen måste du ha ett avtal med en operatör. Många av funktionerna kräver särskilda nätverksfunktioner. De funktionerna finns inte tillgängliga i alla nätverk. Andra nätverk kanske kräver att du ordnar med tjänsteleverantören att du ska kunna använda nätverkstjänsterna. Tjänsteleverantören kan ge anvisningar och förklara vilka avgifter som gäller. En del nät har begränsningar som påverkar hur du kan använda nättjänsterna. En del nät stöder exempelvis inte alla språkberoende tecken och tjänster.

### Support

Support för program från tredjepartsutvecklare får du från respektive utvecklare. Om du får problem med ett program går du till motsvarande webbplats för att få hjälp. Se länkarna i slutet av kapitlet för varje program i den här handboken.

## För enheten

#### Nokia Trådlöst Constant tangentbord

Använd Nokia Trådlöst tangentbord eller något annat kompatibelt trådlöst tangentbord med stöd för Bluetooth HID-profilen (Human Interface Device) för användning med enheten. Du kan köpa ett kompatibelt trådlöst tangentbord som separat tilläggsprodukt.

När du vill installera Nokia Trådlöst tangentbord använder du programmet Trådl. t.bord. Med tangentbordet kan du skriva text bekvämt med hela QWERTY-layouten för textmeddelanden, e-post och kalenderposter.

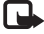

🕒 Obs! Programmet är endast tillgängligt på ett begränsat antal språk.

Du måste installera Trådl, t.bord från minneskortet innan du använder det. Sätt i minneskortet. Tryck på </u> och välj Verktyg > Progr.hant. för att hitta installationsfilen. Välj Val > Installera.

- 1 Aktivera Bluetooth-anslutbarhet för enheten.
- **2** Aktivera tangentbordet.
- 3 Tryck på 🔐 och välj Extra > Trådl. t.bord
- 4 Välj Val > Sök tangentbord om du vill börja söka efter enheter med Bluetooth-anslutbarhet.

- 5 Välj tangentbord i listan.
- **6** Ange ett valfritt lösenord (1–9 siffror) på enheten och ange samma lösenord på tangentbordet inom 30 sekunder. När du sedan trycker på Enter på tangentbordet kopplas tangentbordet och enheten ihop. Du behöver inte skriva upp lösenordet. Du kan använda ett annat lösenord nästa gång du kopplar ihop tangentbordet och enheten. För att kunna ange siffrorna i lösenordet kanske du först måste trycka på knappen Fn.
- Om du uppmanas att välia tangentbordslavout välier du från listan i enheten.
- När tangentbordets namn visas, statusen ändras till 8 Tangentbord anslutet och den gröna indikatorn på Nokia Trådlöst tangentbord blinkar långsamt är tangentbordet klart att använda.

Information om användning och underhåll för tangentbordet finns i användarhandboken.

### F-Secure Mobile Anti-Virus 🔳

**Obs!** Programmet är endast tillgängligt på ett begränsat antal språk.

Programmet F-Secure Mobile Anti-Virus för mobilterminaler ger inbyggt skydd mot skadligt innehåll i realtid via automatiska OTA-uppdateringar av antivirusprogrammet. Antivirusprogrammet söker automatiskt igenom alla filer som du öppnar i enheten och separerar infekterade filer från övriga filer.

#### Aktivera antivirusprogrammet

Viktigt! Enheten kan bara använda ett antivirusprogram. Om du har fler än ett program med antivirusfunktioner kan det påverka prestanda och funktioner eller göra att enheten slutar fungera.

Du måste installera Mobile Security från minneskortet innan du använder det. Sätt i minneskortet. Tryck på och välj Verktyg > Progr.hant. för att hitta installationsfilen. Välj Val > Installera.

Tryck på 🚱 och välj Extra > Mobile Security. Gör så här:

- 1 I välkomstvyn väljer du OK.
- 2 För att starta utvärderingsperioden väljer du Val > Ändra, aktiveringstypen Kostnadsfri utvärdering och väljer sedan Klar.

- **3** Välj Ja för att ansluta till uppdateringstjänsten och hämta uppdateringarna.
- 4 Du får ett bekräftelsemeddelande när uppdateringen har registrerats. Välj OK för att fortsätta.
- 5 Välj OK för att slutföra aktiveringen.

Programmet är en 30-dagars provversion och provperioden börjar så fort du installerar antivirusprogrammet. När provperioden är över kan du fortfarande använda antivirusprogrammet men du kan inte hämta den uppdaterade programvaran vilket innebär en säkerhetsrisk. Om du vill hämta den uppdaterade programvaran efter provperioden måste du köpa mer tjänsttid.

#### Söka igenom enheten

Du kan viruskontrollera enheten manuellt eller låta antivirusprogrammet söka automatiskt. Om du vill ange om filerna ska genomsökas manuellt eller automatiskt väljer du Val > Inställningar > Läge > Realtid eller Manuell. Om du väljer Realtid körs antivirusprogrammet i bakgrunden medan du använder din enhet och filer genomsöks automatiskt när de tas emot.

Om du vill genomsöka filerna på enheten manuellt går du till huvudvyn för anitvirusprogrammet och väljer Val > Genomsök alla.

När du vill lägga infekterade filer i karantän för att separera dem från övriga filer eller om du vill radera dem

efter genomsökningen bläddrar du åt höger till fliken Angrepp, väljer en fil och väljer sedan Val > Behandla valda. Öppna menyn Välj åtgärd och välj Karantän eller Ta bort.

För att hålla databasen med virusdefinitioner uppdaterad kan du uppdatera enhetens antivirusprogram. Om du vill hämta antivirusuppdateringar måste du ha konfigurerat en kopplingspunkt för Internet på enheten. Mer information om kopplingspunkter finns i användarhandboken för enheten. När en uppdatering av antivirusprogrammet är tillgänglig får du ett meddelande om att du kan hämta uppdateringen från servern. Om du vill uppdatera antivirusprogrammet manuellt väljer du Val > Uppdatera.

Om du vill avinstallera F-Secure Mobile Anti-Virus väljer du Val > Avinstallera.

Mer information om F-Secure Mobile Anti-Virus finns på webbplatsen mobile.f-secure.com eller www.f-secure.com/wireless.

## För din dator

#### Nokia PC Suite 💿

Nokia PC Suite är en grupp program som har utvecklats specifikt för Nokia N92.

Nokia PC Suite kan endast installeras och användas på en dator som kör Microsoft Windows 2000 eller XP och som är kompatibel med medföljande USB-kabel eller har en Bluetooth-anslutning. Innan du använder Nokia PC Suite måste du installera det på en kompatibel dator. Mer information finns på cd-skivan som medföljer enheten.

En komplett användarhandbok för Nokia PC Suite finns i elektroniskt format på CD:n. Om du vill ha mer information och hämta den senaste versionen av Nokia PC Suite besöker du www.nokia.com/pcsuite.

Du kan bland annat använda följande program i Nokia PC Suite:

Get Connected – för att ansluta enheten till en kompatibel dator för första gången.

Nokia PC Sync – för att synkronisera kontakter, kalender, att göra-lista och anteckningar mellan enheten och en

kompatibel personlig informationshanterare på en dator, så att informationen i både enheten och datorn alltid är uppdaterad.

**Content Copier** – för att säkerhetskopiera data från enheten eller återställ data som har sparats på en kompatibel dator till enheten.

Nokia Phone Browser – för att hantera innehållet i enhetens mappar i Utforskaren i Windows.

Nokia Music Manager – för att skapa och organisera digitala musikfiler på en kompatibel dator och överföra dem till en kompatibel enhet.

**Image Store** – för att spara bilder och videor från enheten på en kompatibel dator.

One Touch Access – för att upprätta en nätverksanslutning genom att använda enheten som ett modem.

#### Mer information

Om du vill ha mer information och hämta den senaste versionen av Nokia PC Suite besöker du www.nokia.com/pcsuite.

#### Adobe Photoshop Album Starter Edition $\odot$

Med hiälp av Adobe Photoshop Album 3.0 Starter Edition kan du söka efter, korrigera och enkelt dela foton med andra via en kompatibel dator. I den här versionen av Adobe Photoshop Album Starter Edition kan du:

- Organisera dina foton genom att märka dem med . taggar så blir de lätta att hitta.
- Visa alla dina digitala foton genom att använda en kalendervy så visas de på en och samma plats.
- Retuschera foton med en enkel klickning. ٠
- Dela foton med andra på flera sätt: skicka dem via ٠ e-post, skriv ut dem hemma eller skicka dem till andra kompatibla, mobila enheter.

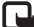

🕒 Obs! Programmet är endast tillgängligt på ett begränsat antal språk.

#### Installation

Installera programmet Adobe Photoshop Album Starter Edition på datorn från cd-skivan som medföljer enheten. För Adobe Photoshop Album Starter Edition krävs operativsystemet Microsoft Windows 2000 eller XP. Nokia PC Suite 6.5 eller senare för anslutningar mellan enhet och dator, samt Apple QuickTime 6.5.1. eller senare för visning och redigering av videoklipp.

Nokia PC Suite finns på cd-skivan som medföljer enheten. Om Apple QuickTime inte finns installerat på din dator kan du installera det från www.apple.com/quicktime/download. Följ installationsinstruktionerna på skärmen.

#### Överföra foton och videoklipp från Nokia N92 till en dator

Du kan överföra foton från telefonen till Adobe Photoshop Album Starter Edition på två sätt.

Så här överför du automatiskt foton och videoklipp till en kompatibel dator:

- 1 Anslut enheten till en kompatibel dator med USB-kabeln som medfölier enheten. Dialogrutan Adobe Photo Downloader öppnas på datorn och de nya bild- och videofilerna markeras automatiskt.
- 2 Du startar överföringen genom att klicka på Get Photos. Alla markerade filer importeras till Adobe Photoshop Album Starter Edition. Album som du skapat i Galleri överförs automatiskt till Adobe Photoshop Album Starter Edition och identifieras som taggar.
- Du kan välja att filer ska raderas från enheten efter att 3 du har överfört dem till Adobe Photoshop Album Starter Edition.

Högerklicka på ikonen i aktivitetsfältet om du vill aktivera eller inaktivera dialogrutan Adobe Photo Downloader som visas automatiskt.

Så här överför du foton till en kompatibel dator manuellt:

- 1 Anslut enheten till en kompatibel dator med USB-kabeln eller via Bluetooth.
- **2** Starta programmet Adobe Photoshop Album Starter Edition.
- **3** I genvägsfältet klickar du på Get photos > From Camera, Mobile Phone or Card Reader. Dialogrutan Adobe Photo Downloader öppnas.
- 4 Klicka på Get Photos för att starta överföringen. Alla markerade filer importeras till Adobe Photoshop Album Starter Edition. Album som du skapat i Galleri överförs automatiskt till Adobe Photoshop Album Starter Edition och identifieras som taggar.
- 5 Du kan radera filer från enheten efter att du har överfört dem till Adobe Photoshop Album Starter Edition.

# Överföra foton och videoklipp från en dator till Nokia N92

Så här överför du foton och videoklipp som du redigerat tillbaka till enheten:

1 Anslut enheten till en kompatibel dator med USBkabeln eller via Bluetooth.

- **2** Starta programmet Adobe Photoshop Album Starter Edition.
- **3** Markera de foton och videor som du vill överföra till enheten.
- 4 Klicka på Share i genvägsfältet och välj Send to Mobile Phone.
- 5 Klicka på OK.

# Ordna och söka efter foton efter datum

I Adobe Photoshop Album Starter Edition ordnas fotona automatiskt efter datum så att du snabbt kan hitta dem. Du kan söka efter foton efter datum på två sätt: med fotoarkiv och kalendervy.

Så här söker du efter foton genom att använda fotoarkivet:

- 1 Välj Photo Well i genvägsfältet.
- 2 Välj månaden för de foton som du vill visa i tidslinjen nedanför genvägsfältet. Foton från den månaden visas i fotoarkivet.

Så här söker du efter foton genom att använda kalendervyn:

- 1 Välj Calendar View i genvägsfältet.
- 2 Välj en dag med ett foto i kalendervyn så visas alla foton som togs den dagen.
- **3** Bläddra från månad till månad med piltangenterna överst i kalendern.

#### Ordna och söka efter foton med taggar

Sök efter foton med hjälp av nyckelordstaggar baserat på vilka personer som är med på fotot, var det togs, händelsen och andra egenskaper. När du förser foton med taggar behöver du inte komma ihåg filnamn, datum eller mapp för varje foto.

Klicka på Organize i genvägsfältet för att öppna fönstret Tag.

Så här skapar du en egen tagg:

- 1 Klicka på New i fönstret Tag och välj New Tag.
- 2 I dialogrutan Create Tag använder du menyn Category för att välja i vilken underkategori du vill placera taggen.
- 3 Skriv namnet på taggen i textrutan Name.
- 4 I textrutan Note skriver du valfri information som du vill lägga till om taggen.
- 5 Klicka på OK.

Taggen visas i rutan Tag under den kategori eller underkategori som du valt.

Om du vill bifoga en tagg till ett foto drar du taggen från rutan Tag till fotot i fotoarkivet.

Om du vill söka efter foton dubbelklickar du på en tagg i rutan Tag. Vid en sökning hämtas alla foton som har försetts med den valda taggen. Du kan begränsa sökresultatet och direkt hoppa till en särskild månad genom att klicka i fältet på tidslinjen.

Om du skapar ett nytt album på enheten, lägger till foton i det och överför albumet till Adobe Photoshop Album Starter Edition, visas albuminformationen som en ny tagg under Imported tags.

#### Korrigera foton

Så här korrigerar du några vanliga fotoproblem:

- 1 Välj ett foto i fotoarkivet.
- 2 Klicka på Fix photo i genvägsfältet. Adobe Photoshop Album Starter Edition skapar en kopia av originalfotot som du kan redigera.

Om du vill korrigera fotot automatiskt väljer du Auto Smart Fix.

Om du vill korrigera fotot manuellt väljer du Fix Photo Window... och något av följande:

General – för att välja automatisk korrigering för färg, nivåer, kontrast eller skärpa.

**Crop** – för att beskära fotot och förbättra kompositionen eller framhäva en viss del.

Red Eye – för att korrigera röda ögon som orsakats av kamerablixten.

#### Spela upp och redigera videoklipp

Om du vill spela upp videor, dubbelklickar du på videofilen och klickar på Play under videofönstret.

Så här redigerar du, ordnar om och raderar scener i mobilfilmer:

- Högerklicka på en filmfil och välj Edit Mobile Movie. Den första bildrutan i videon visas i videofönstret. Den blå markören i tidslinjen under videofönstret anger vilken bildruta som visas.
- 2 Om du vill spela upp, pausa, stoppa, gå tillbaka till början eller gå till slutet använder du kontrollknapparna under videofönstret. Du kan flytta i videon genom att dra den blå markören på tidslinjen.
- **3** Om du vill välja en del av videon att beskära, ordna om eller ta bort gör du något av följande:
  - Dra markeringshandtagen som sitter i början och slutet av tidslinjen.
  - Du markerar starttiden genom att hålla ned Skift och klicka i tidslinjen. Du markerar sluttiden genom att hålla ned Ctrl och klicka i tidslinjen.
    När du har gjort en markering kan du dra

markeringsstapeln i tidslinjen.

4 Om du vill ta bort den markerade delen av videon klickar du på knappen Delete Selection i verktygsfältet.

Om du vill beskära den markerade delen och ta bort delarna utanför klickar du på knappen Trim Selection i verktygsfältet. Om du vill kopiera den markerade delen och klistra in den vid någon annan tidpunkt klickar du på knappen Copy Selection i verktygsfältet. Dra den blå markören till önskad punkt i tidslinjen och klicka på knappen Paste.

#### Mer information

Om du vill ha mer information om programmets funktioner väljer du Help > Adobe Photoshop Album Starter Edition 3.0 Help... på huvudmenyn.

Mer information om Adobe Photoshop Album Starter Edition finns på

www.adobe.com/products/photoshopalbum/starter.html.

### Home Media Server ⊙

Viktigt! Aktivera alltid någon av de tillgängliga krypteringsmetoderna för att öka den trådlösa nätverksanslutningens säkerhet. Om du använder kryptering minskar risken för att obehöriga ska komma åt dina data.

Home Media Server använder UPnP-arkitektur (Universal Plug and Play) för att ansluta till kompatibla enheter via trådlöst LAN. Med UPnP används säkerhetsinställningarna för den trådlösa nätverksanslutningen.

Med Home Media Server kan du enkelt katalogisera musik, bilder och videofiler på en kompatibel dator. Du kan skapa

anpassade musikspellistor, fotoalbum och filmsamlingar. Du kan överföra kompatibla mediefiler till enheten och säkerhetskopiera filer från enheten en dator. Du kan använda enheten som en fjärrkontroll och visa mediefiler från enheten eller datorn till en UPnP-kompatibel, nätverksansluten mediespelare, t.ex. en dator, TV eller stereo.

Obs! Programmet är endast tillgängligt på ett begränsat antal språk.

#### Installera Home Media Server på en dator

Installera programmet Home Media Server på en kompatibel dator från cd-skivan som medföljer enheten. Home Media Server kan endast köras i operativsystemen Windows 2000 och Windows XP. Om du har en brandvägg på datorn kanske du måste ändra en del inställningar för att datorn ska fungera med Nokia N92. Följ installationsinstruktionerna på skärmen.

#### Hantera mediefiler

För att hålla reda på dina låtar, digitala foton och videoklipp letar du upp filerna på din kompatibla dator och lägger till filerna eller hela mappar i Home Media Server. Du kan ange bevakade mappar för dina kompatibla mediefiler på datorn. När du lägger nya mediefiler i en bevakad mapp lägger Home Media Server till dem i ditt bibliotek och håller dem uppdaterade automatiskt.

### Överföra filer från en dator till Nokia N92

1 Använd Nokia N92 för att ansluta till Home Media Server på din kompatibla dator.

l Home Media Server väljer du Nokia N92 på menyn med enheter.

- 2 Välj det bibliotek med mediefiler som du vill överföra.
- 3 Välj en mediefil.
- 4 Välj alternativet som överför filen till Nokia N92.

#### Överföra filer från Nokia N92 till en dator

- Använd Nokia N92 för att ansluta till Home Media Server på din kompatibla dator.
  Du kan också använda Home Media Server på datorn och välja Nokia N92 på menyn med enheter.
- 2 Välj den fil som du vill överföra.
- **3** Välj det alternativ som överför filen till Home Media Server på din kompatibla dator.

#### Visa filer från en dator i andra enheter

Med Home Media Server kan du använda Nokia N92 som en fjärrkontroll för att visa kompatibla mediefiler från din kompatibla dator i andra UPnP-kompatibla enheter i hemnätverket. Du kan t.ex. använda Nokia N92 för att styra uppspelningen av kompatibla musikfiler som är sparade på datorn i ett UPnP-kompatibelt hemljudsystem med hjälp av en UPnP-kompatibel multimediemottagare.

#### Hantera mediefiler med Nokia N92:

- 1 Använd Nokia N92 för att ansluta till Home Media Server på din kompatibla dator.
- 2 Välj det bibliotek som innehåller den fil som du vill överföra.
- 3 Välj en mediefil.
- 4 Välj den kompatibla enhet som filen ska visas i.

#### Mer information

Mer information om Home Media Server finns på www.simplecenter.net/nokia. Du kan också trycka på F1 i programmet Home Media Server för att öppna hjälpen.